## How to Request Access to Submit Online Facilities Requests using CommunityUse

**Beloit School District** is now taking facility requests online through our CommunityUse calendar and request system. You can request online access to enter requests for facility usage by following the below steps.

First, click on this link to access the CommunityUse Calendar: https://www.communityuse.com/default.asp?acctnum=1607789568

At the top of the page, click the Login to Request Facility Use link.

Welcome Guest! Log in to Request Facility Use

Welcome to SchoolDude's CommunityUse page

On the next page, click the Create One link to create an account and request access to submit online requests.

| Login                              | ÷- |
|------------------------------------|----|
| Don't have an account? Create One. |    |
| Email Address                      |    |
| Password                           |    |
| Log In Forgot Password?            |    |
|                                    |    |

You will be required to check the box agreeing to the district's Terms and Conditions before you can proceed.

| SchoolDude Test Account                                              |                                                                       | Welcome Guest! Log in to Request Facility Use |
|----------------------------------------------------------------------|-----------------------------------------------------------------------|-----------------------------------------------|
| School Sude Test Account                                             |                                                                       | Welcome to SchoolDude's CommunityUse page     |
|                                                                      |                                                                       |                                               |
| Home Documents Hel                                                   | р                                                                     |                                               |
| Search for GO                                                        |                                                                       |                                               |
| Terms And Conditions                                                 |                                                                       | 88                                            |
| In order to register, you must agree                                 | ae with the following terms and conditions:                           |                                               |
| These are the Terms you must                                         | agree to before you can be a user and submit requests                 |                                               |
| Print This!                                                          |                                                                       |                                               |
|                                                                      |                                                                       |                                               |
|                                                                      |                                                                       |                                               |
| I have read and agree to abide l<br>Agree and Register Print Agreeme | by the terms and conditions stated above.<br>Int Decline Registration |                                               |

Next, you will need to complete the Personal Profile page. Click Save & Next to progress to Step 2 once all required fields are populated.

| SchoolDude Test Account                               |                                         |                                                                 | Welcome Guest! Log in to Request Facility Use<br>Welcome to SchoolDude's CommunityUse page |
|-------------------------------------------------------|-----------------------------------------|-----------------------------------------------------------------|--------------------------------------------------------------------------------------------|
|                                                       |                                         |                                                                 |                                                                                            |
| Home Documents Help                                   | 1                                       |                                                                 |                                                                                            |
| Search for GO                                         |                                         |                                                                 |                                                                                            |
| Step 1 of 3: Personal Profile                         |                                         |                                                                 |                                                                                            |
| Registration Wizard                                   |                                         |                                                                 | •                                                                                          |
| Personal Profile Request Organ<br>My Contact Settings | izations Confirmation                   |                                                                 | •                                                                                          |
| First Name                                            | John 🗎                                  | ] Last Name Dude                                                |                                                                                            |
| Email Address 🛛 j                                     | johndude@dude.com                       |                                                                 |                                                                                            |
| Phone Number                                          | 919.555.5555                            |                                                                 |                                                                                            |
| Cellular Phone                                        |                                         |                                                                 |                                                                                            |
| Your Address                                          | 11000 Regency Parkway<br>Cary, NC 27518 | *                                                               |                                                                                            |
| Note: This<br>next page.                              | is your Contact Address. You w          | vill enter the organization address on the $st$                 |                                                                                            |
| Password Settings                                     |                                         |                                                                 | 88                                                                                         |
| Password                                              | ×                                       | Verification                                                    |                                                                                            |
|                                                       | ] Check here to remove self fro         | om all event-related email notifications.<br>Save & Next Cancel |                                                                                            |

On the Request Organization page you can request to be associated to one or more organizations. Simply fill in the required fields and click "Add Organization" after each entry.

| Step 2 01 5. Request organizat | uons                                    |                             |                   |                                                 |
|--------------------------------|-----------------------------------------|-----------------------------|-------------------|-------------------------------------------------|
| Registration Wizard            |                                         |                             |                   | <b>\$</b>                                       |
| Personal Profile Request Orga  | anizations Confirmation                 | 1                           |                   |                                                 |
| Request Your Organization      |                                         |                             |                   |                                                 |
| Organization Name              | Dude Scouts                             |                             |                   |                                                 |
| Organization Type              | Select Organization Typ                 | 0e 🗸                        |                   |                                                 |
| Organization Address           | 11000 Regency Parkway<br>Cary, NC 27518 | $\bigcirc$                  |                   |                                                 |
| Add Org                        | Use Your Contact Addr<br>ganization     | ess as Organization Address |                   |                                                 |
| Requested Organization List    |                                         |                             |                   |                                                 |
|                                |                                         |                             | Items Per         | Page: 25   50   75   100<br>Previous 10 Next 10 |
| Organization Sta               | itus 🔼                                  | Organization Name           | Organization Type | 🔳 Address                                       |
| No record found                |                                         |                             |                   |                                                 |
|                                |                                         |                             |                   | Previous 10 Next 10 Mext                        |
|                                |                                         |                             | Items Per I       | Page: 25   50   75   100                        |
|                                |                                         | Previous Save & Next Cano   | el                |                                                 |

You will then see the message at the bottom of the page stating the status, Pending, of your requested Organization. Once you've added all of the Organizations you would like to be associated with click "Save & Next".

| Requested Organization Li      | st                  |                     |                                  |
|--------------------------------|---------------------|---------------------|----------------------------------|
| 1 - 1 of total <b>1</b> listed |                     |                     | Previous 10 Next 10              |
| Organization Status            | 👿 Organization Name | 🗾 Organization Type | Address                          |
| Pending 🗸 💳                    | Smith Learning Co.  |                     | 5001 Revenue Blvd Cash, NC 55554 |
| Previous 10 Next 10            |                     |                     | Previous 10 Next 10              |
| Previous Save & Next Cancel    |                     |                     |                                  |

## On the final registration page, confirm your information and click Submit Requests.

| Step 3 of 3: Request Confirmation |                               |                              |                             |                                      |
|-----------------------------------|-------------------------------|------------------------------|-----------------------------|--------------------------------------|
| Registration W                    | izard                         |                              |                             | •                                    |
| Personal Profile                  | Request Organ                 | nizations Confirmation       |                             |                                      |
| Confirmation                      |                               |                              |                             | 88                                   |
| Please review yo                  | our informatio                | n below.                     |                             |                                      |
| Click the 'Submit                 | t <mark>Requests' b</mark> u  | tton to submit your requests | for approval.               |                                      |
| Name                              | John Dude                     |                              |                             |                                      |
| Email Address                     | johndude@du                   | de.com                       |                             |                                      |
| Phone Number                      | 919.555.5555                  |                              |                             |                                      |
| Cell Phone                        |                               |                              |                             |                                      |
| Your Address                      | 11000 Regend<br>Cary, NC 2751 | y Parkway<br>18              |                             |                                      |
| 1 - 1 of total <b>1</b> lis       | sted                          |                              |                             | Items Per Page: 25   50   75   100   |
| 🗾 Organizati                      | ion Status                    | Organization Name            | Organization Type           | Address                              |
| Pending                           |                               | Dude Scouts                  |                             | 11000 Regency Parkway Cary, NC 27518 |
|                                   |                               |                              |                             | ✓ Previous 10 Next 10 >>>            |
|                                   |                               |                              |                             | Items Per Page: 25   50   75   100   |
|                                   |                               | Previ                        | ious Submit Requests Cancel |                                      |

The very last page will provide you with contact information for the district's facility rentals department/contact.

| Step 3 of 3: Request Confirmation                                                         |                                 |
|-------------------------------------------------------------------------------------------|---------------------------------|
| Registration Wizard                                                                       | 8                               |
| Personal Profile Request Organizations Confirmation                                       |                                 |
|                                                                                           |                                 |
| Confirmation                                                                              | 88                              |
| Your Organization Requests have been submitted.                                           |                                 |
| They will be processed shortly, and you will receive                                      | e-mail updates of their status. |
| If you have any questions, contact SchoolDude CUs schooldude.admin+CUSEcontact@gmail.com. | e Contact at 919-555-1212 or    |

After you confirm your personal and organization information, an email will go to the district's CommunityUse Administrator who will review your request and make sure you are associated with the correct Organization(s) in their master list. You will receive an email confirmation of your request. Additionally, you will receive follow up email notifications once your request was accepted or declined. If your registration is accepted, you can return to the CommunityUse login page, login in with the email address and password you created initially, and begin requesting facility usage.